## OONI iOS App – Accessibility Report

## Test Bed:

| Device | iPhone 6s                      |
|--------|--------------------------------|
| OS     | 12.0.1                         |
| Tool   | VoiceOver , BlueTooth Keyboard |
| Арр    |                                |

## Issues / Observation:

- Landing on a New Page | Dash Board / Test Result / Settings | Focus does not moves heading of the page. Please refer to the video attached.
   Video Link : https://drive.google.com/file/d/1U8SRPfqYJFwOPt1KNuNJT3bEhu56a4M0/view?usp=sharing
- 2. Bottom Tab Dashboard / Test Result / Settings | Once focus on these tab, it is not telling user it has any action. It should instruct user as "Setting, Tab, double tap to activate ".
- Dashboard | Big Cards (Websites, Instant Messaging, Middlebixes, Performance) | When focus is on these any of the Card, it is not saying user that it has any action available. It should instruct user that "Double tap to Activate"
- Dashboard | Run button | When focus is on the run button, it is not saying "Double tap to Activate".
  Video Link ( Issue 2 ,3 , 4 ): <u>https://drive.google.com/file/d/1M4vMXBCjH6Q0IV6ECE\_YyO4uSM8IO3em/view?usp=sharing</u>
- 5. Tutorials | Quiz Pop-up | It is not informing user that a quiz pop-up has open.
- 6. Tutorials | Quiz | Buttons action are not reading. It should read as "double tap to activate"
- 7. Tutorials | Quiz | False Answer | does not inform user that the answer is false.
- 8. Tutorials | Heals Up | ISP is being read as "isp". It should read as "I" "S" "P".
- Tutorials | Default Settings | Focus movement sequence is wrong. From the header it is directly moving to the "e,g link". And again "eg." Is not a link but it is reading it as a link . User will try to access the link.
  Video Link (Issues 5,6,7,8,9) :

https://drive.google.com/file/d/1zdrDRM9-Kmz0J7cWgCM2fdMnh4DA4MDT/view?usp=sharing

- 10. Website/Performance/Instant Message/ Middleboxes | Details Page | Focus movement sequence is wrong. Refer to video.
- 11. Website/Performance/Instant Message/ Middleboxes | Details Page | For all links it is reading the full Link Address. Should just should read it as a "Link". It should not read the link address. Refer to the Video.
- 12. Website/Performance/Instant Message/ Middleboxes | Details Page | Choose Website | for + button it is reading it as "Button". Some meaningful name should be implemented for the + button. Please refer to the video.
- Website/Performance/Instant Message/ Middleboxes | Details Page | Choose Website | for button it is reading it as "Minus Circle Button". Some meaningful name should be implemented for the - button. Please refer to the video.
- 14. Website/Performance/Instant Message/ Middleboxes | Details Page | Once user back to the OONI app from any web view, it should read the heading of the page and focus should be on the top. It is not happening for OONI app.
  Video Link ( for Issue 10,11,12,13,14 ) : https://drive.google.com/file/d/1UgtK3cEpBTAk8Bu5ZXu0nIqALPWVLSFr/view?usp=sharing
- Scan Running | During the scanning, it is not informing user that scan is running. Some meaningful information should be given to the user during the scanning progress. Refer to the video:
  Video Link: <a href="https://drive.google.com/file/d/1oUYuceQ5IjZ96oHDwOubgHSag5BdKc5I/view?usp=sharing">https://drive.google.com/file/d/1oUYuceQ5IjZ96oHDwOubgHSag5BdKc5I/view?usp=sharing</a>
- 16. Test Results | Delete button is reading as just "button". There should be meaningful name should be give. Please refer to the video.
- Test Result | Table | table content sequence is not meaningful to the user. It should read as "Test 3, Network 1, Data Usage – upload 55.3 Mega Byte, download 195.9 Mega Byte". Please refer to the video.
- 18. Test Result | Result rows (All Middleboxes, Performance, Websites, Instant Messaging) | It is not telling user which test result user is on. Please refer to the video.

- 19. Test Result | Filter | Whole filter is broken in Accessibility Mode. Please refer to the video. Video Link ( for issues: 16,17,18 19) : <u>https://drive.google.com/file/d/1JRytCe5pJoX1IIydWK8PNuD71pAlXqc2/view?usp=sharing</u>
- 20. Test Result Details | Performance | Table | Focus movement sequence is not meaningful. Please refer to the video.
- 21. Test Result Details | Performance | Carrousel | When user navigate in carrousel ( from 1 to 2 ) then focus is not moving to up to the carrousel tile. Please refer to the Video.
  Video Link ( Issue 20,21) : <u>https://drive.google.com/file/d/1ga\_okyYuwziynZ61jBHPKtkzLxoAZ6GK/view?usp=sharing</u>
- 22. Test Result Details (Performance) | DASH Test Details/NDT Speed Test | Focus Movement sequence should be corrected. Please refer to the video.
- 23. Test Result Details (Performance) | DASH Test Details/NDT Speed Test | More button is being read as "More icon button". There should be some meaningful name for the more option. Please refer to the video.

Video Link (Issue 22, 23) : https://drive.google.com/file/d/1DOKYpCl-oKQilhS0hspHf61NOj0p-7qT/view?usp=sharing